## WebUntis Abwesenheitsmeldung (Krankmeldung, Arzttermin, Verspätung)

## **Teil 2: Internetbrowser oder Untis Mobile App**

## Internetbrowser

- Besuchen Sie die Website "webuntis.com".
- Geben Sie "Cusanus-Gymnasium" in das Suchfeld ein und wählen Sie unsere Schule aus.
- Loggen Sie sich ein und klicken den Button "Abwesenheit melden" an.

|           | Heute            | Offene Abwesenheiten Schuljahr           |
|-----------|------------------|------------------------------------------|
| E         | Übersicht        |                                          |
| $\square$ | Mitteilungen     | Keine offenen Abwesenheiten              |
| 1 ☆       | Mein Stundenplan | 🖛 Abwesenbeit melden                     |
| 믁         | Abwesenheiten    |                                          |
|           | Hausaufgaben     | A Hausaufgaben Eine Woche in die Zukunft |
|           |                  |                                          |

- Tragen Sie **UNBEDINGT** den Zeitraum und **UNBEDINGT** den Abwesenheitsgrund ein.
- Wenn Sie den "Speichern"-Button anklicken, wird Ihre Abwesenheitsmeldung im elektronischen Klassenbuch vermerkt und an das Sekretariat und die Lehrkräfte übermittelt.

| Abwesenheit melden  |                 | × |  |  |  |  |
|---------------------|-----------------|---|--|--|--|--|
| Zeitraum            |                 |   |  |  |  |  |
| 17.4.2024 08:37     | 17.4.2024 16:50 |   |  |  |  |  |
| Abwesenheitsgrund   |                 |   |  |  |  |  |
| Select              |                 | • |  |  |  |  |
| Arzttermin (E)      |                 |   |  |  |  |  |
| Krankmeldung (E)    |                 |   |  |  |  |  |
| Verspätung (E)      |                 |   |  |  |  |  |
| Speichern Abbrechen |                 | _ |  |  |  |  |

## **Untis Mobile App**

- Öffnen Sie die Untis Mobile App
- Wählen Sie links unten "Start" und anschließend "Meine Abwesenheiten".
- Tippen Sie rechts oben auf das "+"-Symbol.

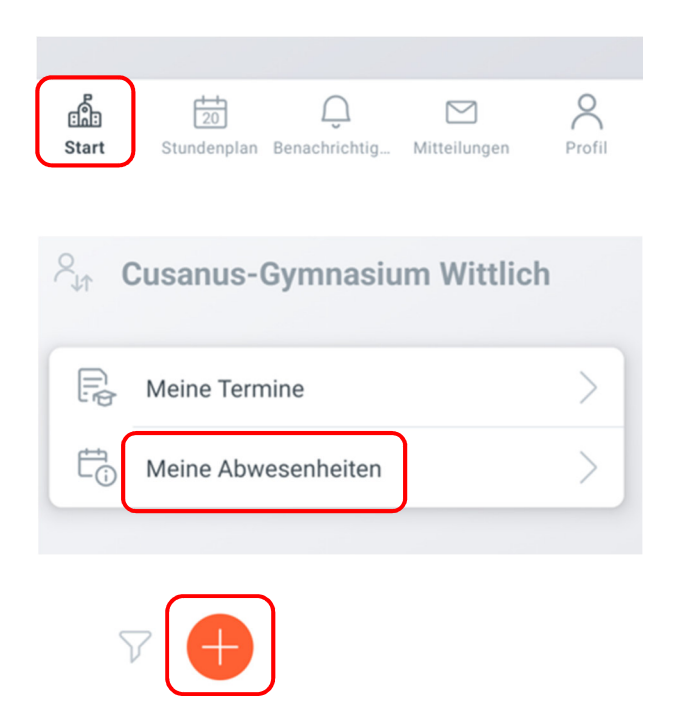

- Tragen Sie **UNBEDINGT** den Zeitraum und **UNBEDINGT** den Abwesenheitsgrund ein.
- Wenn Sie den "Speichern"-Button anklicken, wird Ihre Abwesenheitsmeldung im elektronischen Klassenbuch vermerkt und an das Sekretariat und die Lehrkräfte übermittelt.

| <ul> <li>Eigene Abwesenhe</li> <li>Kind</li> </ul> | eiten melden | $\checkmark$ |                                              |           |
|----------------------------------------------------|--------------|--------------|----------------------------------------------|-----------|
| Beginn<br>Mi. 17. Apr.                             | ③ 07:50      |              | Grund suchen                                 | Q.        |
| Ende<br>Mi. 17. Apr.                               | ⊙ 16:50      |              | Krankmeldung (Elter<br>Krankmeldung (E)      | nmeldung) |
| Abwesenheitsgrund Sitte einen Grund wählen         |              |              | Arzttermin (Elternmeldung)<br>Arzttermin (E) |           |
| Notiz<br>Einen Text hinzufügen                     |              |              | <b>Verspätung (Elternm</b><br>Verspätung (E) | eldung)   |